## How to download offline maps ?

- 1) Open the main menu via this icon: 1536586635ic\_newsfeed\_black\_24dp.png
- 2) Select the "Download maps" tab. From there, all your downloaded areas are listed.

3) If you want to download a new zone, tap the icon 1536589515ic\_add\_black\_24dp.png at the bottom right-hand corner of your screen .

- 4) Then select the map types you want for the download.
- 5) To continue the download, press "Next" and select the download area.
- 6) To do this, you can search for a specific place by clicking on the magnifying glass 1536589083ic\_search\_white\_24dp.png
- 7) Then you can choose a download radius by pressing "Select area".

8) If you want a more precise map, you need to check the box "**More accurate maps**" (Note : this option is not always available. It depends on the type of maps).

9) Make sure to press the "Validate" tab and enter a name for the downloaded area.